## USB 驱动程序安装指南

我们网站提供了 2 个 USB 驱动程序的版本,分别是: *CP210x\_Windows\_Driver\_v6.7.6.zip* 适用于 *CP210x\_Windows\_Driver\_v10.1.3.zip* 适用于

适用于 Windows XP/Windows 7/8 等旧系统 适用于 Windows 10

1. 打开驱动程序压缩包(zip),如果是 64 位操作系统运行 *CP210xVCPInstaller\_x64.exe*,其他系统运行 *CP210xVCPInstaller\_x86.exe*,然后按照提示完成安装即可。

| interaction in the second state of the second state of the second |                                    |              |                  | _              |          | × |
|----------------------------------------------------------------------------------------------------|------------------------------------|--------------|------------------|----------------|----------|---|
| 文件(F) 命令(C) 工具(S) 收藏夹(O) 选项(N) 帮助(H)                                                                                                    |                                    |              |                  |                |          |   |
| 「読加 解圧到 測试 直看 删除 直找 向导     「                                                                                                    | <ol> <li>信息</li> <li>扫描</li> </ol> | 病毒 注释        | 自解压格式            |                |          |   |
| ↑ CP210x_Windows_Driver_v10.1.3.zip\CP210x_Universal_W                                                                                                    | indows_Driver                      | - ZIP 压缩文件   | , 解包大小为 2,280,19 | 2 字节           |          | ~ |
| 名称                                                                                                    | 大小                                 | 压缩后大小        | 类型               | 修改时间           | CRC32    |   |
|                                                                                                    |                                    |              | 文件夹              |                |          |   |
| <mark>x</mark> 86                                                                                                    | 79,608                             | 40,646       | 文件夹              | 2018/5/30 2:03 |          |   |
| x64                                                                                                    | 92,928                             | 46,881       | 文件夹              | 2018/5/30 2:03 |          |   |
| arm                                                                                                    | 73,464                             | 40,411       | 文件夹              | 2018/5/30 2:03 |          |   |
| SLAB_License_Agreement_VCP_Windows.txt                                                                                                    | 8,371                              | 3,232        | 文本文档             | 2016/4/27 22   | 19FFFBBA |   |
| 🔊 silabser.inf                                                                                                    | 10,022                             | 1,724        | 安装信息             | 2018/5/25 2:16 | 7B353EB8 |   |
| ilabser.cat                                                                                                    | 12,268                             | 6,255        | 安全目录             | 2018/5/25 2:16 | 3DC899   |   |
| dpinst.xml                                                                                                    | 11,569                             | 420          | XML 文档           | 2018/5/8 5:46  | 152059FB |   |
| CP210xVCPInstaller_x86.exe                                                                                                    | 924,416                            | 316,341      | 应用程序             | 2018/5/8 6:05  | 589027F4 |   |
| CP210xVCPInstaller_x64.exe                                                                                                    | 1,049,856                          | 325,994      | 应用程序             | 2018/5/8 6:05  | EAA5BEF2 |   |
| CP210x_Universal_Windows_Driver_ReleaseNotes.txt                                                                                                    | 17,690                             | 5,931        | 文本文档             | 2018/5/30 1:53 | 9A053E40 |   |
|                                                                                                    |                                    |              |                  |                |          |   |
|                                                                                                    | 总论                                 | + 3 文件夹, 7 ; | 文件, 2,280,192 字节 |                |          |   |

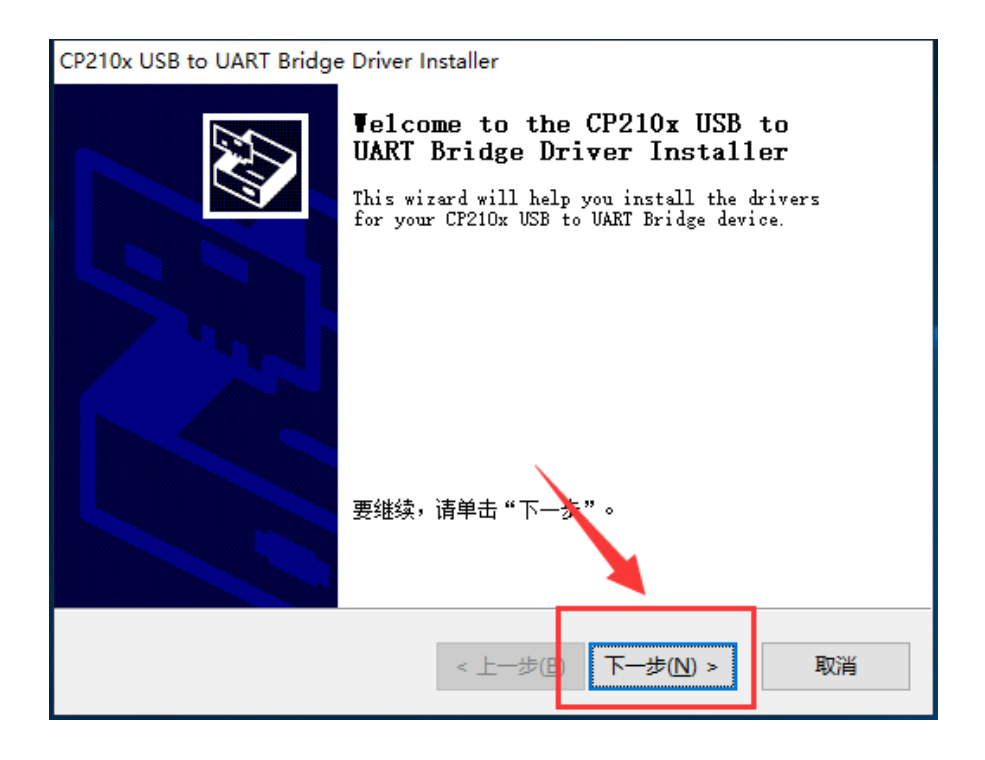

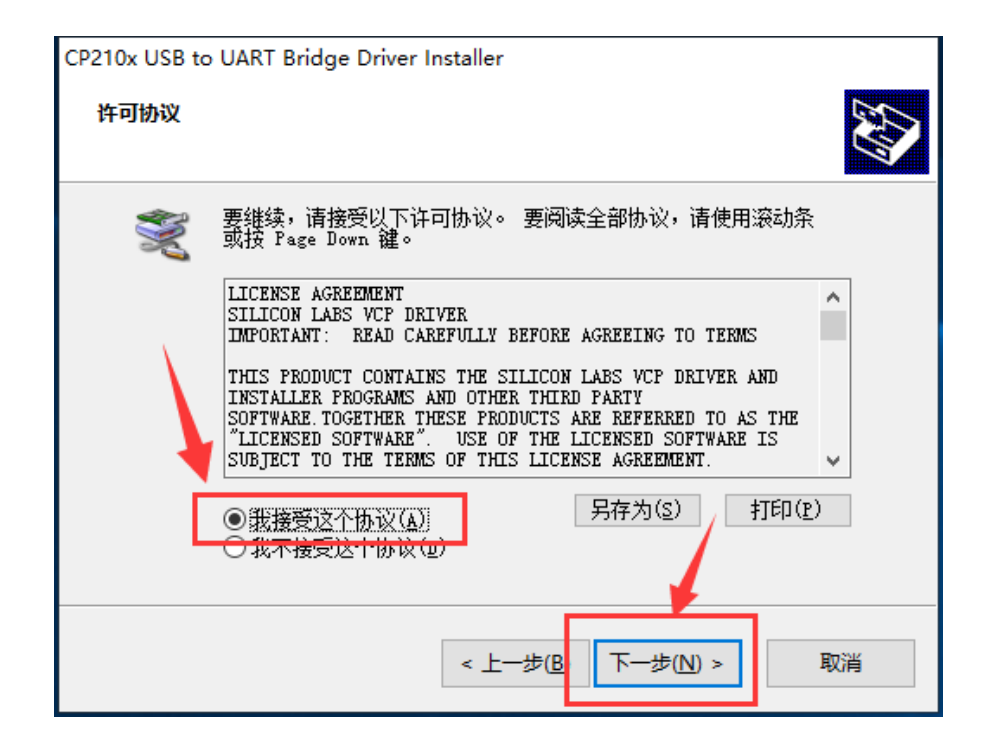

| CP210x USB to UART Bridge Driver Installer |                                                                     |       |  |  |  |  |  |
|--------------------------------------------|---------------------------------------------------------------------|-------|--|--|--|--|--|
|                                            | Completing the Installation of the CP210x USB to UART Bridge Driver |       |  |  |  |  |  |
|                                            | 此计算机上成功地安装了此驱动程序。                                                   |       |  |  |  |  |  |
|                                            | 现在您可以将设备连接到此计算机。如果此设备附有说明,<br>请先阅读。                                 |       |  |  |  |  |  |
|                                            |                                                                     |       |  |  |  |  |  |
|                                            | [                                                                   |       |  |  |  |  |  |
|                                            | 驱动程序名                                                               | 状态    |  |  |  |  |  |
|                                            | ✓Silicon Laboratori                                                 | 可以使用了 |  |  |  |  |  |
|                                            |                                                                     |       |  |  |  |  |  |
|                                            |                                                                     |       |  |  |  |  |  |
|                                            | < 上一步(B)                                                            | 完成取消  |  |  |  |  |  |

 2. 安装完成后,把USB 适配器插入USB□,等待硬件安装完成后,依次点击"我的电脑(右键)->属性 -> 设备管理器 -> 端□(COM 和 LPT)",找到 Silicon Labs CP210x USB to UART Bridge (COMX), 这就是 USB 适配器对应的端□号,请记住这个编号,在使用软件时需要选择这个端□,如下图所示:

| La 设备管理器                                      | _ | × |
|-----------------------------------------------|---|---|
| 文件(E) 操作(A) 查看(V) 帮助(H)                       |   |   |
|                                               |   |   |
| V 🛃 EAGLE-PC                                  |   | ^ |
| > 🦏 IDE ATA/ATAPI 控制器                         |   |   |
| > 🚽 Jungo                                     |   |   |
| > 📃 便携设备                                      |   |   |
| > 🔲 处理器                                       |   |   |
| > 🔜 磁盘驱动器                                     |   |   |
| > 🎥 存储控制器                                     |   |   |
| > 💼 打印队列                                      |   |   |
| > 💼 打印机                                       |   |   |
| ✓ 算 端□ (COM 和 LPT)                            |   |   |
| Silicon Labs CP210x USB to UART Bridge (COM3) |   |   |
| 💭 打印机端口 (LPT1)                                |   |   |
| 📮 通信端口 (COM1)                                 |   |   |
| > 💻 计算机                                       |   |   |
| > 🛄 监视器                                       |   |   |
| > 🔤 鏈盘                                        |   |   |